1. La ruta para ingresar al portal OcciRed, sigue siendo la misma. Se debe ingresar a www.bancodeoccidente.com.co y en la opción de **«Transacciones»**, seleccionar **«OcciRed»** 

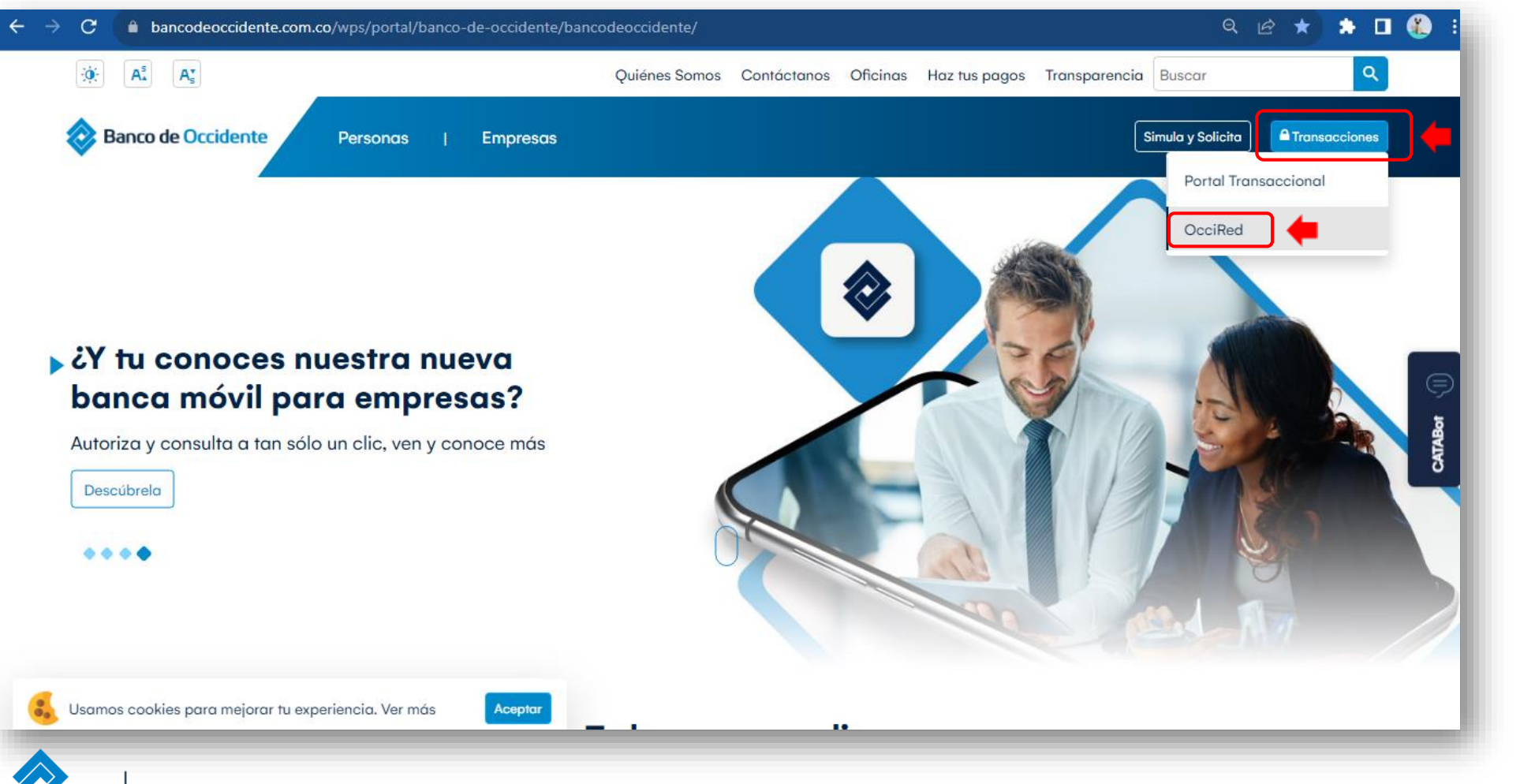

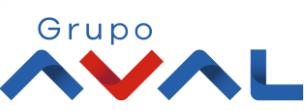

Banco de Occidente

Del lado

de los que hacen.

2. Para empezar, debes digitar tú nombre de usuario darle clic en «Confirmar»

Banco de Occidente

| Fecha Actual: 2023/07/07   Hora Ingreso: 10:55 | OcciRed                                                                 | English |
|------------------------------------------------|-------------------------------------------------------------------------|---------|
|                                                | Iniciar sesión                                                          |         |
|                                                | Por favor ingrese su nombre de usuario                                  |         |
|                                                | Ingrese su Usuario                                                      |         |
|                                                | Teclado virtual                                                         |         |
|                                                | Confirmar                                                               |         |
|                                                | Líneas de servicio al cliente Banca Empresarial 🐱                       |         |
|                                                | Defensor del Consumidor Financiero 🐱                                    |         |
| *Si quieres una mayor segu                     | uridad, para ingresar puedes usar el teclado virtual para ingresar el t | oken.   |
|                                                |                                                                         |         |

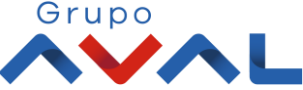

2. Digita tu token físico y proceda a darle clic en «Confirmar».

NOTA: En caso de no contar con un token físico asignado, no te preocupes, nuestro nuevo sistema de autenticación validará automáticamente esta información y procederá a solicitar tu clave habitual de acceso.

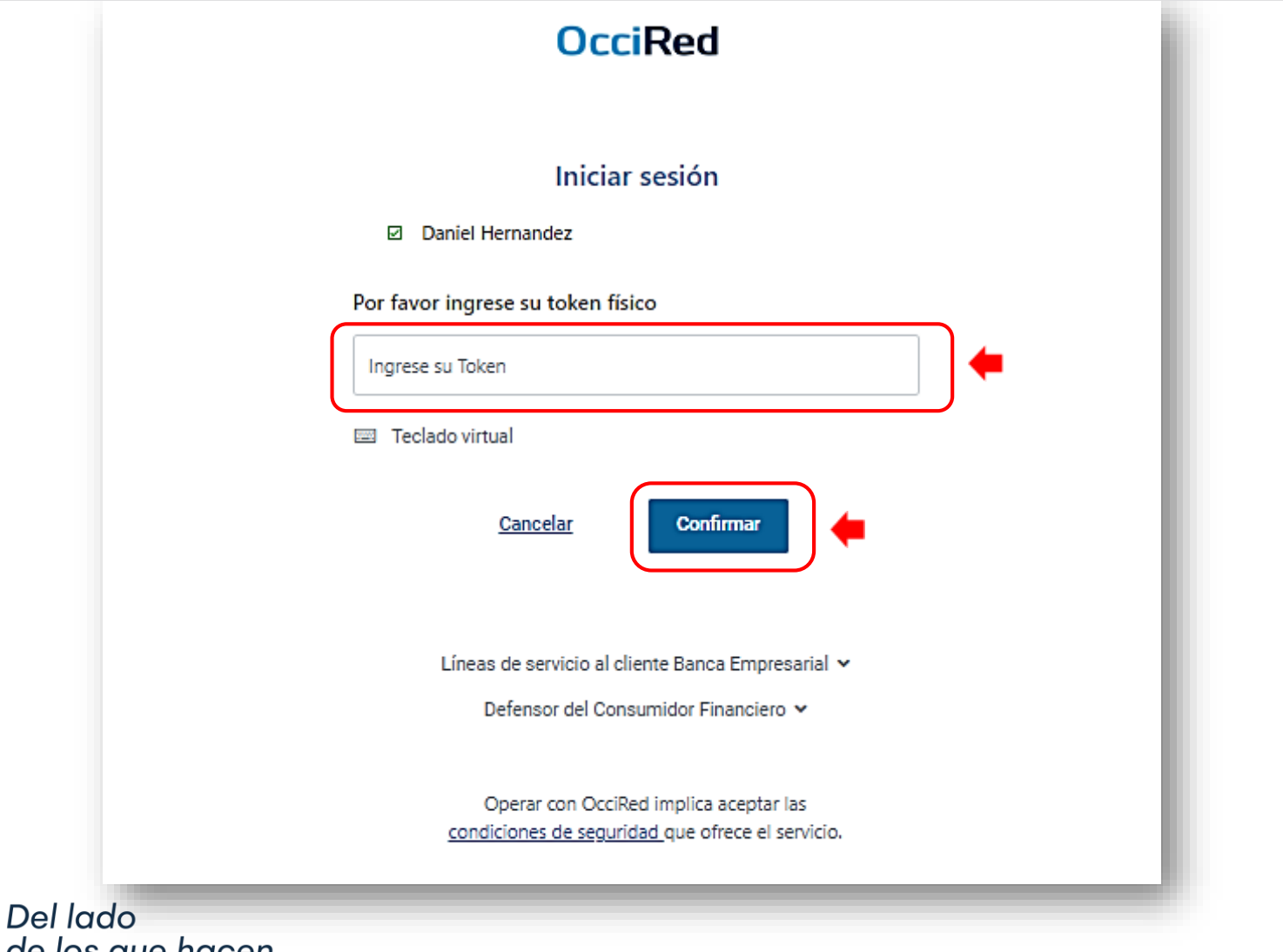

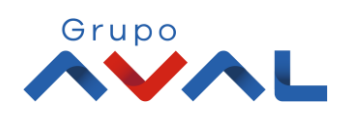

de los que hacen.

Banco de Occidente

3. Para continuar digita la «Clave» de tu usuario y da clic en «Confirmar»

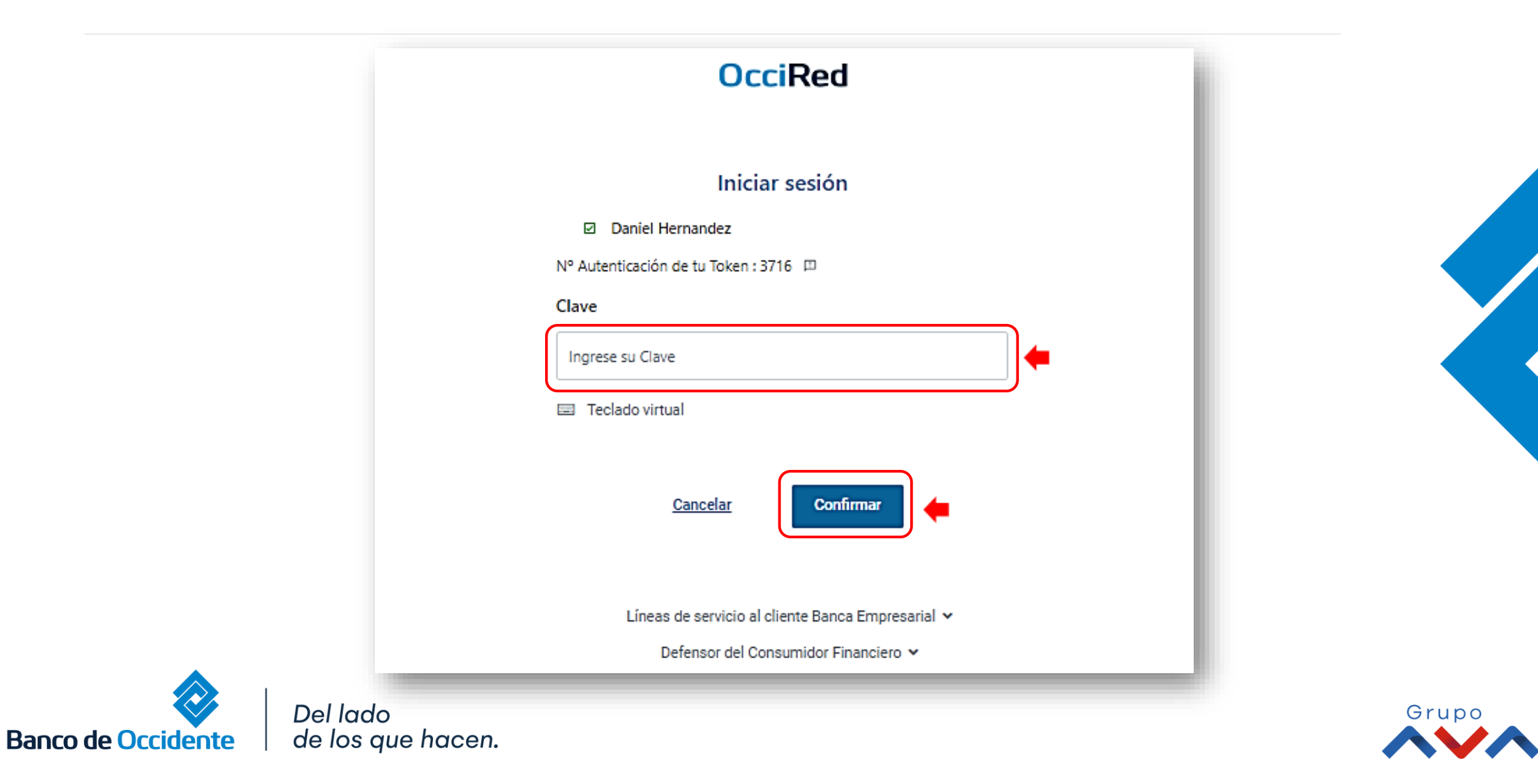

# 3. En el módulo de Transacciones selecciona la opción **«Productos Destino»** dentro del Menú Inscripciones.

| Saido Dispor Sebra Autorizaciones   Fondos de Inversión Crédito Rotativo   Débitos Automáticos Crédito Rotativo   Débitos Automáticos OcciDivisas   Pago Obligaciones Pago Obligaciones Internas y Aval   Tarjeta de Crédito Saido Actual                                                                                                    | Q              |
|----------------------------------------------------------------------------------------------------|----------------|
| Saldo Disponible     Saldo Canje     Saldo Actual       \$1,100,112,210,119,566.89     \$326,000.00     \$1,100,112,310,112,310, | 363,503,085.02 |

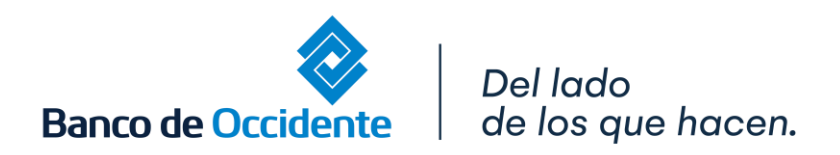

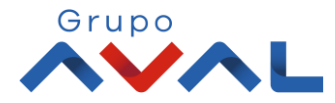

3. . Da clic en «Inscribin» y digita los datos del Producto Destino

| Crear                                                                                |                    |  |
|--------------------------------------------------------------------------------------|--------------------|--|
| Nombre Destinatario Entidad Financiera Destin                                        | 0                  |  |
| Edgar Banco de Occide                                                                | ente 🗸             |  |
| Tipo Identificación Tipo Producto Destino                                            |                    |  |
| NIT Persona Jurídica 🛛 🖌 Cuenta Corrient                                             | e v                |  |
|                                                                                      |                    |  |
| 8002567696 001999655                                                                 |                    |  |
| Correo Electrónico                                                                   |                    |  |
| Imorantes@bancodeoccidente.com.co                                                    |                    |  |
| Este producto a inscribir pertenece a un Fondo de Inversión                          |                    |  |
|                                                                                      | Cancelar Continuar |  |
| <u>* La tarifa de esta transacción depende del acuerdo que tenga establecido con</u> | <u>el Banco</u>    |  |

3. Ingresa Clave y da Clic en el botón «Continuar»

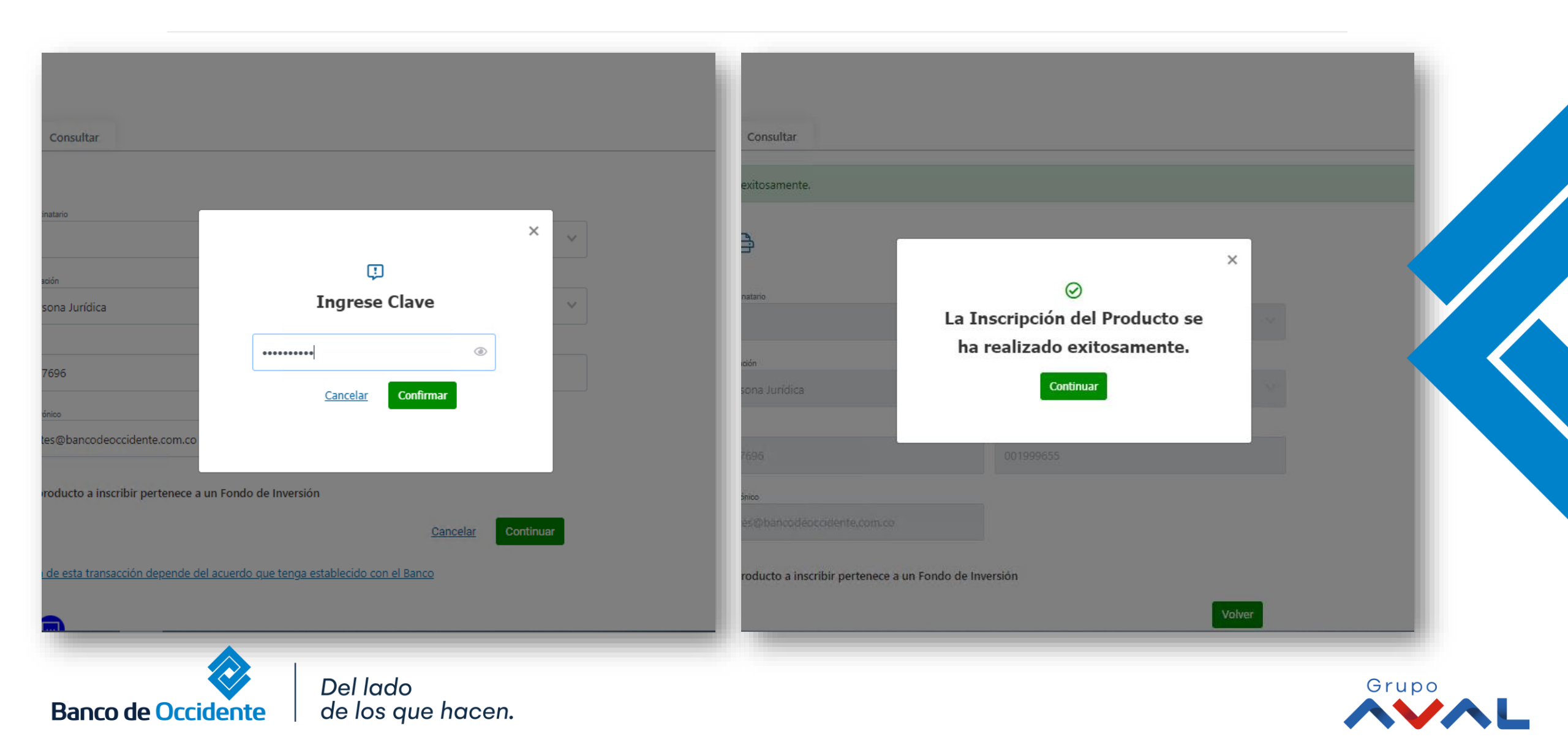

3. Aparecerá un mensaje indicando que la transacción fue realizada exitosamente. Para continuar dale clic en el botón «Volver»

| Crear<br>Nombre Destinatario                      | Entidad Financiera Destino                    |        |
|---------------------------------------------------|-----------------------------------------------|--------|
| Edgar                                             | Banco de Occidente                            |        |
| Tipo Identificación                               | Tipo Producto Destino                         |        |
| NIT Persona Jurídica                              | Cuenta Corriente                              |        |
|                                                   |                                               |        |
| 8002567696                                        | 001999655                                     |        |
| Correo Electrónico                                |                                               |        |
| Imorantes@bancodeoccidente.com.co                 |                                               |        |
| Este producto a inscribir pertenece a             | un Fondo de Inversión                         |        |
|                                                   |                                               | Volver |
| <u>* La tarifa de esta transacción depende de</u> | el acuerdo que tenga establecido con el Banco |        |

3. Si requieres ver el detalle de las ultimas inscripciones realizadas dirígete a la sección « Ultimas Transacciones » y dale clic en el icono ver detalle.

| Últimas Transacciones                                                                                                    | Inscribir Consultar                                                                                |                              |                                                                                                    |                                                                         |                    |           |          |
|----------------------------------------------------------------------------------------------------|----------------------------------------------------------------------------------------------------|------------------------------|----------------------------------------------------------------------------------------------------|-------------------------------------------------------------------------|--------------------|-----------|----------|
| Nombre Destinatario                                                                                                    | Estado                                                                                             | <b>∨</b> Filtrar             |                                                                                                    |                                                                         |                    |           |          |
| Fecha Última Modificación 🗢                                                                                                    | Nombre Destinatario 🗢                                                                              | Entidad Financiera Destino 🗘 | > Nro. Producto                                                                                                    | Destino 🗢 👘                                                             | Acción Realizada 🗢 | Estado 🗢  | Acciones |
| 2023/09/28                                                                                                    | Edgar                                                                                              | Banco de Occidente           | 001999655                                                                                                    | (                                                                       | Crear              | ⊘ Exitosa | ٢        |
| Nombre Destinatario<br>Tipo Identificación<br>Nro. Identificación<br>Entidad Financiera Destino<br>Tipo Producto Destino<br>Nro. Producto Destino | Edgar<br>NIT Persona Jurídica<br>8002567696<br>Banco de Occidente<br>Cuenta Corriente<br>001999655 |                              | Correo Electrónico<br>Estado<br>Usuario Crea<br>Usuario Aprueba/Rechaza<br>Código de Error<br>Descripción de Código de Error | lmorantes@bancodeoccio<br>Exitosa<br>Andres Alfaro<br>N/A<br>N/A<br>N/A | lente.com.co       |           |          |

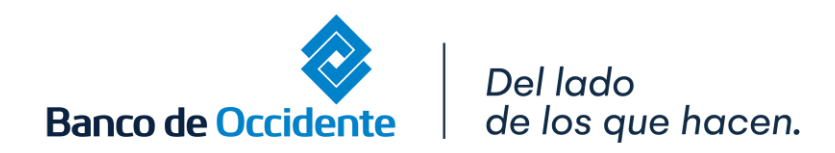

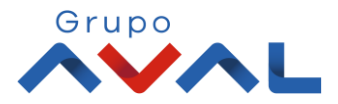